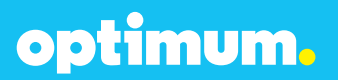

## SIP Trunking using the Optimum Business Sip Trunk Adaptor and the Wave 500 IP PBX v4.5

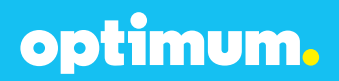

Wave 500 IP PBX v4.5 optimum.

#### **Table of Contents**

| 1. | Overview                      | 3   |
|----|-------------------------------|-----|
| 2. | Prerequisites                 | 3   |
| 3. | PBX Configuration             | 3   |
| 4. | Creating Extensions           | 4   |
| 5. | Inbound/Outbound Call Routing | 7   |
| 6. | Registration Parameters       | 11  |
| 7. | Static IP mode                | .12 |
| 8. | Call Forward                  | 13  |
| 9. | Backup/Restore                | 14  |

### **1** Overview

The purpose of this configuration guide is to describe the steps needed to configure the Vertical Wave 500 IP PBX for proper operation with Optimum Business Sip Trunking.

### 2 Prerequisites

Please follow the instructions in the Optimum Business SIP Trunk Set-up Guide. The Set-up Guide was left by the Optimum Business technician at installation. If you do not have the Set-up Guide, go to optimumbusiness.com/sip to download a copy. The guide describes the steps needed to configure the LAN side of the Optimum Business SIP Trunk Adaptor.

This configuration guide provides the configuration steps for both PBX registration and static IP or non-registration modes of PBX operation.

| Manufacturer:                                               | Vertical         |
|-------------------------------------------------------------|------------------|
| Model:                                                      | Wave 500         |
| Software Version:                                           | v4.5             |
| Does the PBX send SIP<br>Registration messages<br>(Yes/No)? | Yes              |
| Vendor Contact:                                             | www.vertical.com |

#### **PBX Information**

### **3 PBX Configuration**

The steps below describe the minimum configuration required to enable the PBX to use Optimum Business SIP trunking for inbound and outbound calling. Please refer to the Wave 500 product documentation for more information on other advanced PBX features.

The configuration described here assumes that the PBX is already configured and operational with station side phones using assigned extensions or DIDs. This configuration is based on Wave 500 IP PBX version 4.5.

The Wave 500 Phone System is a hardware-based VoIP IP-PBX the Optimum Business Sip Trunk Adaptor's (Edgewater Networks) LAN port and the PBX's Ethernet port have been assigned with IP addresses of 10.10.126.1 and 10.10.126.11 respectively.

optimum.

#### **4** Creating Extensions

Start configuring the PBX by navigating to **Start → TVAdmin → Users** and click **New User** to start setting up extensions for the phone.

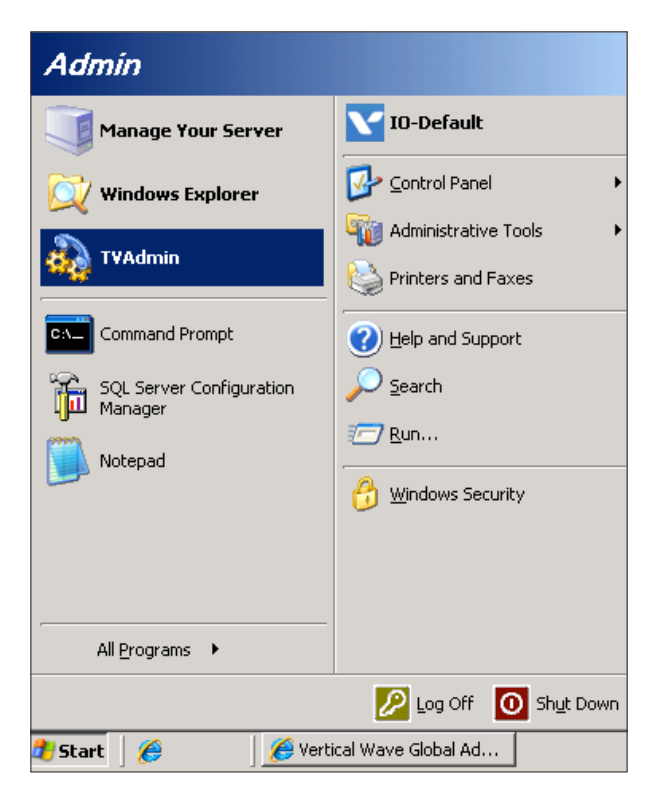

optimum.

| 🚯 Users - ¥ertical             | Wave Global Administrat                  | or              |                         |
|--------------------------------|------------------------------------------|-----------------|-------------------------|
| <u>Eile E</u> dit <u>V</u> iew | <u>T</u> ools <u>U</u> sers <u>H</u> elp |                 |                         |
| 8 - 🔍 👌 🕽                      | × 2 🥑                                    |                 |                         |
| New User I                     | Users                                    |                 |                         |
| 0                              | Name                                     | ▲ Extension DID | Slot:Port / MAC Address |
| S 1                            | 💈 Admin                                  | 100             | 1 (Analog) : 1          |
| Users                          | 🔦 Administrators                         |                 |                         |
| <u>_</u>                       | 🔧 Managers                               |                 |                         |
| - <b></b>                      | 🦉 Station 101                            | 101             | 1 (Analog) : 2          |
| ViewPoint Groups               | 🦉 Station 102                            | 102             | [none]                  |
|                                | 🦉 Station 103                            | 103             | [none]                  |
| a 🗸 🖓 👘 🕹                      | 🦉 Test 110                               | 110 678238      | B40EDCB9F2EB            |
| - <i></i>                      | 3 Test 111                               | 111 678238      | B40EDCB9F17A            |
| Pickup Groups                  | 🔧 Users                                  |                 |                         |
|                                |                                          |                 |                         |
| Dialing Services               |                                          |                 |                         |
| <u></u>                        |                                          |                 |                         |
| Auto Attendante                | •                                        |                 | F                       |
|                                | 9 Items                                  | Admin           | IO-DEFAULT              |

In the **User** tab, enter the first name of the user in the **First Name** field, enter the last name of the user in the **Last Name** field, enter a password in the **Password** field, and enter the desired extension in the **Extension** field. Under **Associated Device** select the radial next to **IP phone MAC address** and enter the phone's MAC address. Select the telephone type from the drop-down menu and set the **Access Profile** to **Unrestricted**.

# optimum.

| 🤹 Untitled - User                                                                                                    | ×                                                  |
|----------------------------------------------------------------------------------------------------|----------------------------------------------------|
| Category                                                                                                    | User                                               |
| User     User         -Details         -Account Codes         -Call Log         -External Caller ID         -Numbers         -Voice Mail         Phone         -Security         Queue         Diaby-name Directory         -ViewPoint         Sharing | First name:   Test     Last name:   User     Jile: |
|                                                                                                    | OK Cancel Help                                     |

Select the **Phone** tab then select **SIP**. Under **SIP authentication password** enter a password.

| Category                                                                                                    | Phone \ SIP                                                                                                    |
|----------------------------------------------------------------------------------------------------|----------------------------------------------------------------------------------------------------|
| User User Uoice Mail Oice Mail Phone Call Handling Station Features Bip Softphone Networking Automatic Log Out Wave Phonebook Audio Security Queue Dial-by-name Directory ViewPoint Sharing | SIP Authentication Settings     SIP authentication password:     SIP authentication password:     confirmation:     confirmation:     registration Settings     Expiration:     © Default     © Default |
| Pre <u>v</u> ious Negt                                                                                                    | OK Cancel Help                                                                                                    |

### 5 Inbound/Outbound Call Routing

To allow the PBX to make outbound calls, the Optimum Business Sip Trunk Adaptor needs to be set as a **Signaling Control Point**.

To set the Optimum Business Sip Trunk Adaptor as a **Signaling Control Point** log in to the **Wave Global Administrator Management Console**, go to **IP Telephony**, and select **Signaling Control Points** under **Call Routing**.

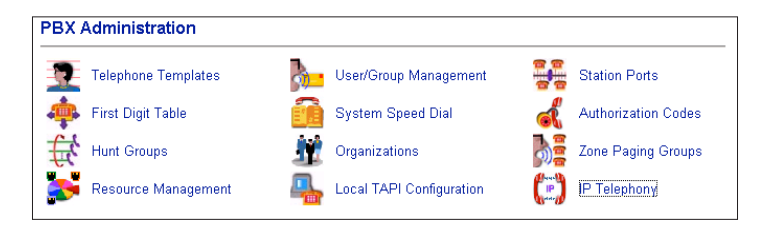

| IP Telephony |                                              |
|--------------|----------------------------------------------|
| IP Telephony | Route Step Timeout: 30 reconds<br>Name<br>CV |
|              | Edt New Delete                               |
|              | Restore Apply Done Help                      |

## Wave 500 IP PBX v4.5 optimum

Select **New**, the **Name** given in this example is "Edgemarc".

| 🛓 Signaling Control Point         | X                  |
|-----------------------------------|--------------------|
| Name: EdgeMarc                    |                    |
| Inbound Routing Outbound Rou      | uting SIP Settings |
| Edit Inbound Routing Table        |                    |
| Intercent Destination:            | None               |
| Access Dusfile for Tenders Colley |                    |
| Access Profile for Tandem Calls:  | Unrestricted       |
|                                   |                    |
|                                   |                    |
|                                   |                    |
|                                   |                    |
|                                   |                    |
|                                   |                    |
|                                   |                    |
|                                   |                    |
|                                   |                    |
|                                   |                    |
|                                   |                    |
|                                   |                    |
|                                   |                    |
|                                   |                    |
|                                   |                    |
|                                   | OK Cancel          |
|                                   |                    |

Select **Unrestricted** from the **Access Profile for Tandem Calls** drop-down menu then select **Edit Inbound Routing Table**.

| 🕯 Inbound Routing Tabi | e                |                          |                          |                      |                             | ×      |
|------------------------|------------------|--------------------------|--------------------------|----------------------|-----------------------------|--------|
|                        |                  | Route By Source or Diale | d Number C Scheduled Rou | iting C Both         |                             |        |
| Call<br>Source         | Dialed<br>Number | Destination              | DNIS<br>Name             | Night Answer<br>Mode | Night Answer<br>Destination | Up     |
| Default<br>Default     | 408555555        | 100                      |                          | Not Used             |                             | Down   |
|                        |                  |                          |                          |                      |                             |        |
|                        |                  | Add                      | Remove                   |                      |                             |        |
|                        |                  |                          |                          |                      | ок                          | Cancel |

### Wave 500 IP PBX v4.5 optimum.

Select **Add** to create a new inbound routing rule. When done, click **OK**. Select the **Outbound Routing** tab and click the radial next to **Use External Caller ID from User Configuration**. Select the **SIP Settings** tab and enter the Optimum Business SIP Trunk Adaptor's IP address in the **Proxy Server** field and **5060** in the **Port** field. Set the **Preferred DTMF Transport** to **Inband** and click **OK** when finished. Please note that the Cablevision network only supports **Inband** DTMF.

| bound Routing Outbound   | Routing SIP Settin | igs        |                             |  |  |
|--------------------------|--------------------|------------|-----------------------------|--|--|
| ser Name:                |                    |            |                             |  |  |
| oxy Server:              | 10.10.126.1        |            |                             |  |  |
| ort:                     | 5060               |            |                             |  |  |
| nbound/Outbound Settings |                    |            |                             |  |  |
| SCP is located outside o | f Wave's network   |            |                             |  |  |
| his SCP will:            |                    | Receive    | registration from Contact   |  |  |
|                          |                    | C Register | with a Proxy/Registrar      |  |  |
| Authentication Settings  |                    |            | Registration Settings       |  |  |
| Authentication:          | Not Required       | -          | Registration Required       |  |  |
| Authenticate Register    |                    | _          | Registration Expires (secs) |  |  |
| Optionally Authenticate: |                    |            | 🕼 Use System Default        |  |  |
| 🔲 Invite 🔲 Re-invite     | E BYE              |            | C Custom 300                |  |  |
| Authentication Name:     |                    |            |                             |  |  |
| Password:                | ,<br>              |            |                             |  |  |
| Verify Password:         | í                  |            |                             |  |  |
|                          |                    | '          |                             |  |  |
| eferred DTMF Transport   | Inband 🔽           |            |                             |  |  |
|                          |                    |            |                             |  |  |
| Advanced Settings        |                    |            |                             |  |  |

### Wave 500 IP PBX v4.5 optimum.

From the **Wave Global Administrator Management Console** select **First Digit Table**. Select **9 (External)** and click **Edit...**. From the Routing drop-down select **IP|EdgeMarc** (this will be IP|Name given to the signaling control point) then click **OK** and apply the changes.

| 0 (Attendant)      | 💰 Edit Externa   | Access Code    |     | ×        | <u> </u>                              |
|--------------------|------------------|----------------|-----|----------|---------------------------------------|
| 1 (Extension)      |                  |                |     |          |                                       |
| 2 (Not Configured) |                  |                |     |          |                                       |
| 3 (Not Configured) | Access Code :    | 9              |     |          | Dial Tone                             |
| 4 (Extension)      | Routing :        | IP EdgeMarc    |     | <b>•</b> | · · · · · · · · · · · · · · · · · · · |
| 5 (Extension)      | Collect Digits : | Numbering Plan |     | <b>~</b> |                                       |
| 6 (Not Configured) | Dial Tone        |                |     |          |                                       |
| 7 (Not Configured) | 1                |                |     |          |                                       |
| 8 (Not Configured) | 1                |                |     |          |                                       |
| 0 /EukanaaB        | i                |                | 01/ | Canal    |                                       |

From the **Wave Global Administrator Management Console** select **General Settings** and go to the **PBX (Advanced)** tab. Check the box net to **Allow Trunk-to-Trunk Connections** and apply the settings.

### 6 Registration Parameters

Navigate to IP Telephony  $\Rightarrow$  Signaling Control Point  $\Rightarrow$  Edit  $\Rightarrow$  SIP Settings and check the radial net to **Register with a Proxy/Registrar**. Check the box next to **Authentication Required** and **Registration Required**. Enter the authentication and registration information and click **OK**. The authentication name and password must match what was entered the Optimum Business Sip Trunk Adaptor. This was configured in step 3 of the Optimum Business Sip Trunk Set-Up Guide.

| 🕌 Signaling Control Point                                                                                 | X                                                                                                    |
|----------------------------------------------------------------------------------------------------|----------------------------------------------------------------------------------------------------|
| Name: EdgeMarc                                                                                            |                                                                                                    |
| Inbound Routina Outbound                                                                                  | Routing SIP Settings                                                                                                    |
| User Name:                                                                                                |                                                                                                    |
| Proxy Server:                                                                                             | 10.10.126.1                                                                                                    |
| Port:                                                                                                    | 5060                                                                                                    |
| ⊢Inbound/Outbound Settings                                                                                |                                                                                                    |
| SCP is located outside o                                                                                  | of Wave's network                                                                                                    |
| This SCP will:                                                                                            | Receive registration from Contact Register with a Proxy/Registrar                                                                                                    |
| Authentication Settings<br>Authentication Requir<br>Authentication Name:<br>Password:<br>Verify Password: | 4085555555   Registration Settings     4085555555   Image: Constraint Server: 10.10.126.1     *******   Registration Port: 5060     *******   Registration Expires (secs)     Image: Constraint Server: 10.10.126.1   Registration Required     *******   Registration Expires (secs)     Image: Constraint Server: 10.10.126.1   Registration Required     *******   Image: 10.10.126.1     Image: 10.10.126.1   Registration Required     Image: 10.10.126.1   Registration Required     Image: 10.10.126.1   Registration Required     Image: 10.10.126.1   Registration Required     Image: 10.10.126.1   Registration Required     Image: 10.10.126.1   Registration Required     Image: 10.10.126.1   Registration Required     Image: 10.10.126.1   Registration Required     Image: 10.10.126.1   Registration Required     Image: 10.10.126.1   Registration Required     Image: 10.10.126.1   Registration Required     Image: 10.10.126.1   Registration Required     Image: 10.10.126.1   Registration Required     Image: 10.10.126.1   Registration Required     Image: 10.10.126.1 |
| Preferred DTMF Transport                                                                                  | Inband                                                                                                    |
|                                                                                                    | OK                                                                                                    |

### 7 Static IP mode

Navigate to IP Telephony  $\Rightarrow$  Signaling Control Point  $\Rightarrow$  Edit  $\Rightarrow$  SIP Settings and check the radial net to Receive Registration from Contact. Make sure the drop-down under Authentication Settings is set to Not Required.

| ibound Routing   Outboun<br>ser Name: | Routing SIP Settings |                                  |  |  |
|---------------------------------------|----------------------|----------------------------------|--|--|
| xy Server:                            | 10.10.126.1          |                                  |  |  |
| rt:                                   | 5060                 |                                  |  |  |
| bound/Outbound Setting:               | s                    |                                  |  |  |
| SCP is located outside                | of Wave's network    |                                  |  |  |
| his SCP will:                         | Re                   | eceive registration from Contact |  |  |
|                                       | C Re                 | gister with a Proxy/Registrar    |  |  |
| Authentication Settings               |                      | Registration Settings            |  |  |
| Authentication:                       | Not Required         | Registration Required            |  |  |
| 🗖 Authenticate Registe                | er                   | Registration Expires (secs)      |  |  |
| Optionally Authenticate:              |                      | Use System Default               |  |  |
| 🔲 Invite 🔲 Re-invit                   | e 🗖 BYE              | C Custom 300                     |  |  |
| Authentication Name:                  |                      | —     ·                          |  |  |
| Password:                             |                      | -                                |  |  |
| Cavifi Deservation                    |                      | —                                |  |  |

optimum.

#### 8 Call Forward

From the **TVAdmin** console select the desired extension. Go to **Phone** then **Call Handling**. Check the box next to **Handle busy calls differently than calls not answered**. Select the desired action from the drop-down menu and click **OK**.

| Category                                                                                                    | Phone \ Call Handling                                                                                                    |
|----------------------------------------------------------------------------------------------------|----------------------------------------------------------------------------------------------------|
| Voice Mail Voice Mail Voice Mail Station Features Station Features Sitphone Solution Solution Solution Solution Solution Security Queue Dial-by-name Directory ViewPoint Sharing | Call Eorwarding     ✓ Handle busy calls differently than calls not answered     Action if the call is not answered     ✓ Elay user's default greeting     Action if the station is busy.     Transfer to extension     Transfer to extension     ✓ Play user's default greeting     Action if the station is busy.     Transfer to extension     ✓ Play user's default greeting     Action     Transfer to extension     ✓ Transfer to extension     ✓ Transfer to extension     ✓ Transfer to extension     ✓ Transfer to extension |
| Pre <u>v</u> ious Ne <u>x</u> t                                                                                                    | OK Cancel Help                                                                                                    |

### 9 Backup/Restore

To Backup/Restore, from the **Wave Global Administrator Management Console** select **System Backup/Restore**. Select the radial next to **Backup** and click **Apply**. To restore, click the radial next to **Restore** and click **Apply**.

| System Backup/Restore                                 |            |          |  |
|-------------------------------------------------------|------------|----------|--|
| Operation                                             |            |          |  |
| C Backup                                              | Restore    |          |  |
| _ Options                                             |            |          |  |
| Remove Previous Backup (preserves disk space)         |            |          |  |
| ✓ Include Voice Mail Messages and Music On Hold Files |            |          |  |
|                                                       |            |          |  |
| FTP Directory Name: Private\iocabfiles                |            |          |  |
| Log:                                                  |            |          |  |
|                                                       |            | <b>_</b> |  |
|                                                       |            |          |  |
|                                                       |            |          |  |
|                                                       |            |          |  |
|                                                       |            |          |  |
|                                                       |            |          |  |
|                                                       |            |          |  |
|                                                       |            | -        |  |
| •                                                     |            | •        |  |
|                                                       |            |          |  |
|                                                       |            | 1 1      |  |
|                                                       | Apply Done | Help     |  |